## 電子ブック設置方法・閲覧URL

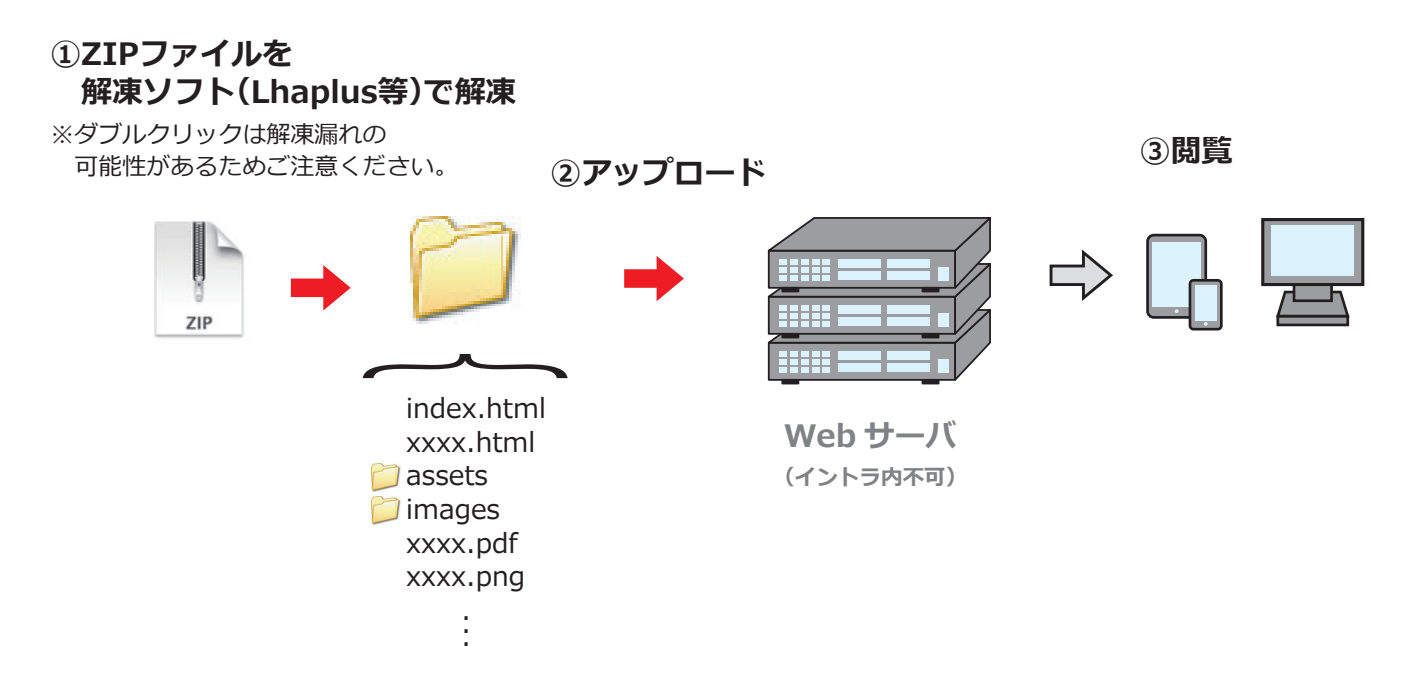

①納品データはzipファイルになりますので解凍ソフト(Lhaplus等)で解凍してください。 ②解凍したフォルダを丸ごとWebサーバへアップロードしてください。

(フォルダ名は任意のフォルダ名に変更可能)

③パソコン、タブレット端末、スマートフォンの各端末で閲覧できます。

## 閲覧URLについて(例)

アップロード先 : http://www.xxxxxxx.jp/ebooks/ データ(フォルダ名): catalog

閲覧URL : http://www.xxxxxxx.jp/ebooks/catalog/

※未尾に「index.html」が付いていないURLでの閲覧を想定した仕様となっている為、未尾に「index.html」は付けないでください。 アクセスログ・レポート報告オプションのログも「index.html」が付いたURLの場合だと正常に集計されない可能性がございます。